WELCOME TO TOP PIGEON

### **EASY STEPS TO REGISTER**

## AT THE TOP OF THE SITE IN THE MENU CLICK ON REGISTER.

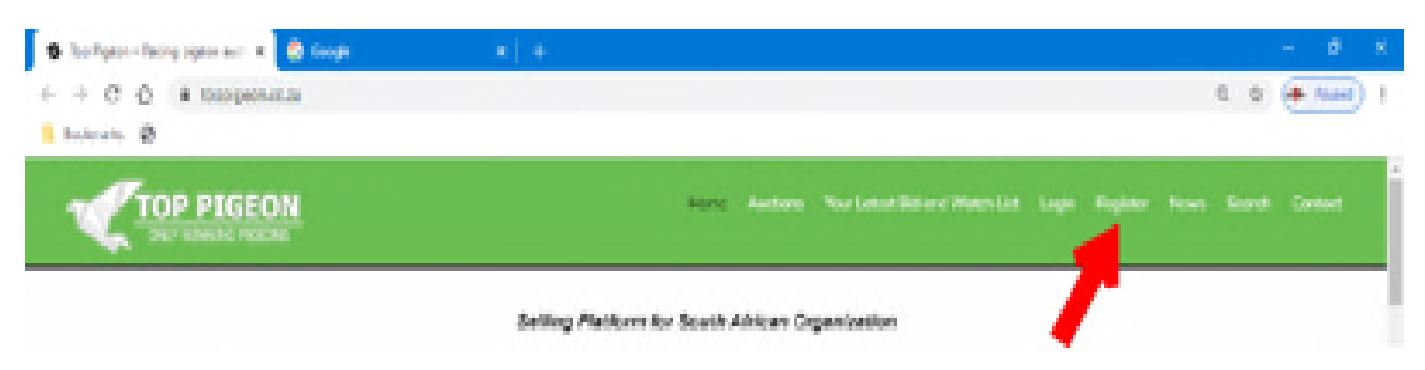

## THE REGISTER PAGE WILL OPEN

| ister × +                       |                  |            |                                |                                                   |         |        | - 1    |
|---------------------------------|------------------|------------|--------------------------------|---------------------------------------------------|---------|--------|--------|
| C 🏠 🕯 toppigeon.co.za/register/ |                  |            |                                |                                                   | 07      | Q \$   | M Pau  |
| marks 🔇                         |                  |            |                                |                                                   |         |        |        |
|                                 | Hom              | e Auctions | Your Latest Bid and Watch List | <b>Login</b> Registe                              | er News | Search | Contac |
| Register                        |                  |            |                                | Latest                                            | bids    |        |        |
| Name *                          |                  |            |                                | Lot 1 AUCTIO<br>N 7 – Johan a<br>nd Mark King     |         | -      |        |
| First                           | Lost             |            |                                | 03000 16 ZA<br>"SUPER MIRA<br>GE" – Super h       |         |        |        |
| Username *                      |                  |            |                                | en pred from<br>'Mirage' sold f<br>or 69 000. Thi |         |        |        |
| Password *                      |                  |            |                                | ns that prefer<br>races 300 to 6<br>00km's. She w |         |        |        |
| Enter Password                  | Confirm Password |            |                                |                                                   |         |        |        |
| Email *                         |                  |            |                                | ear old in the<br>union. Her rac                  |         |        |        |
| Enron                           |                  |            |                                | e results in th                                   |         |        |        |

- You are now ready to register
- Please complete each option and write down your unique USERNAME and PASSWORD
- You will be asked to confirm your PASSWORD
- After completing all the options click the BLACK REGISTER option (PLEASE MAKE SURE THAT ALL OPTIONS HAS BEEN FILLED IN)

| S Register × +                      |                           |          |                                |                |             | -        | ٥       | × |
|-------------------------------------|---------------------------|----------|--------------------------------|----------------|-------------|----------|---------|---|
| ← → C ☆ 🔒 toppigeon.co.za/register/ |                           |          |                                |                | <b>0-</b> Q | ☆ 🖷      | Faused  | : |
| Bookmarks 📀                         |                           |          |                                |                |             |          |         |   |
|                                     | Home                      | Auctions | Your Latest Bid and Watch List | Login Register | News S      | Search ( | Contact | Â |
| Address *                           |                           |          |                                |                |             |          |         |   |
| Street Address                      |                           |          |                                |                |             |          |         |   |
| Address Line 2                      |                           |          |                                |                |             |          |         |   |
| City                                | State / Province / Region |          |                                |                |             |          |         | ł |
| ZIP / Postal Code                   | Country                   |          | *                              |                |             |          |         | 1 |
| REGISTER                            |                           |          |                                |                |             |          |         | 1 |
|                                     |                           |          |                                |                |             |          |         | ł |
|                                     |                           |          |                                |                |             |          |         | 1 |
|                                     |                           |          |                                |                |             |          |         | 1 |
|                                     |                           |          |                                |                |             |          |         | - |

- The next page will be a confirmation page that you are registered.
- Now you are ready to visit all the pages and all the options in TOP PIGEON
- GO TO THE MAIN MENU AND CLICK on the MAIN option

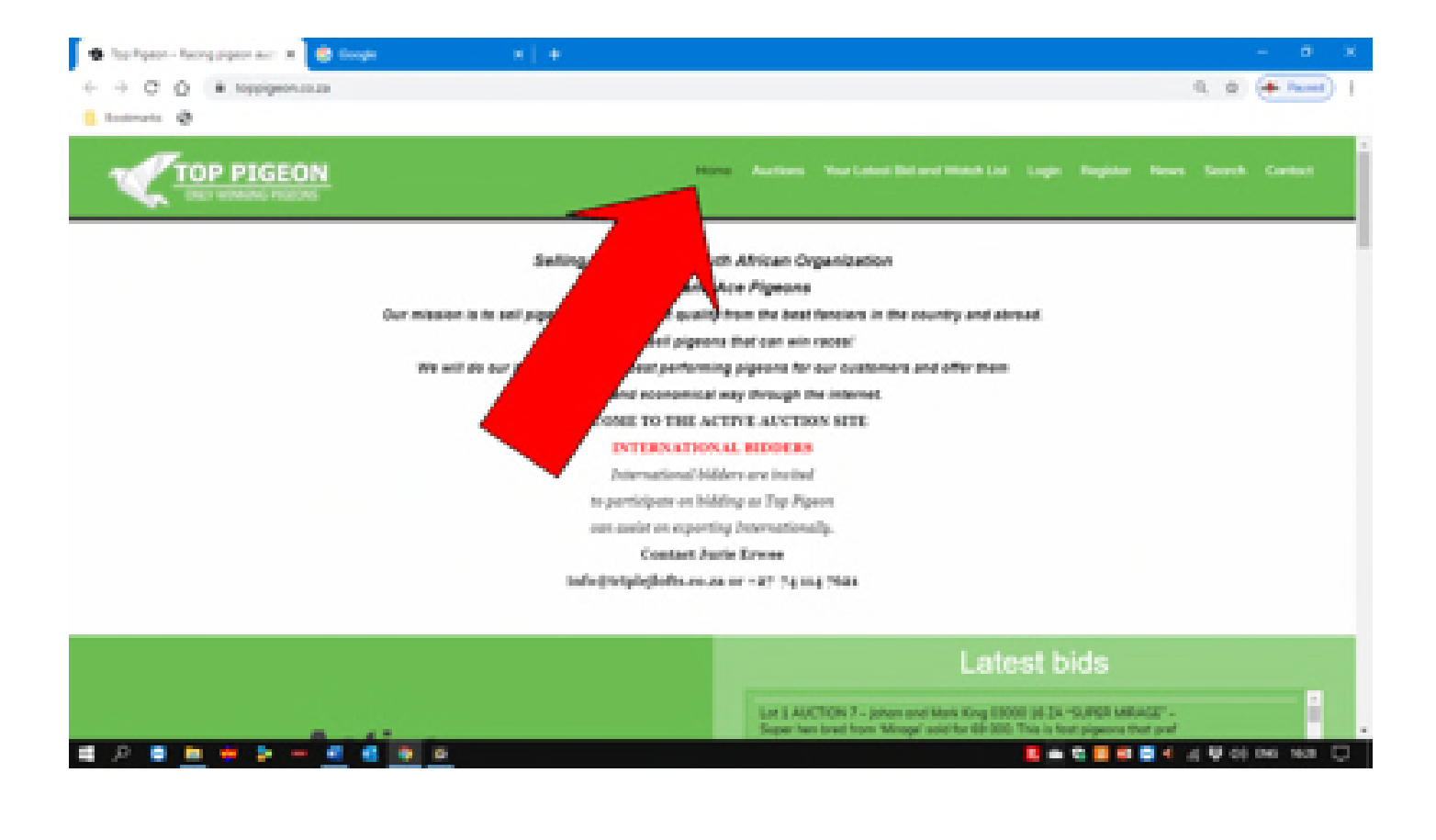

#### SCROLL DOWN AND CLICK ON ACTIVE AUCTIONS

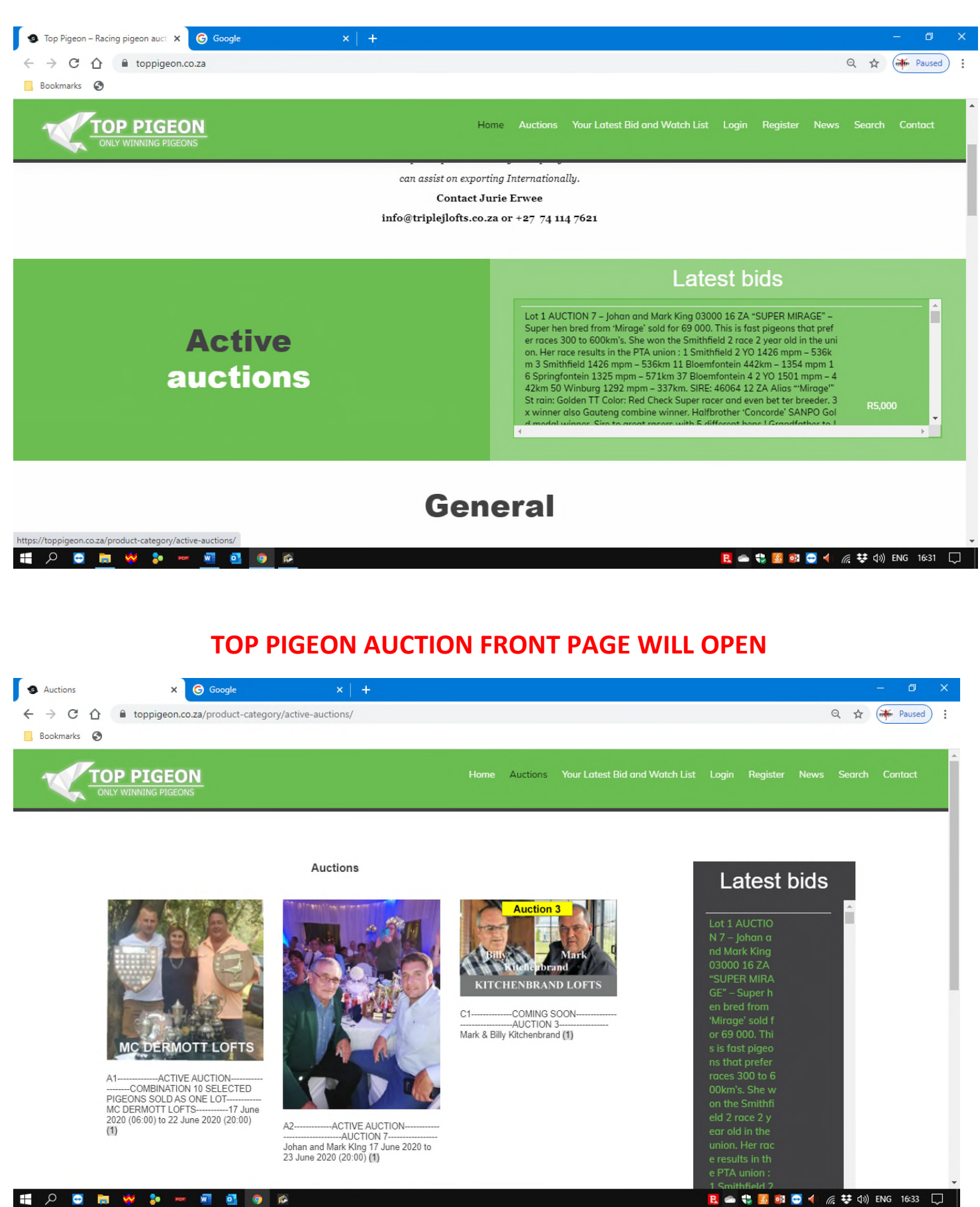

## CLICK ON THE AUCTION IMAGE THAT YOU WOULD LIKE TO OPEN

THE AUCTION BIDDING PAGE OPEN

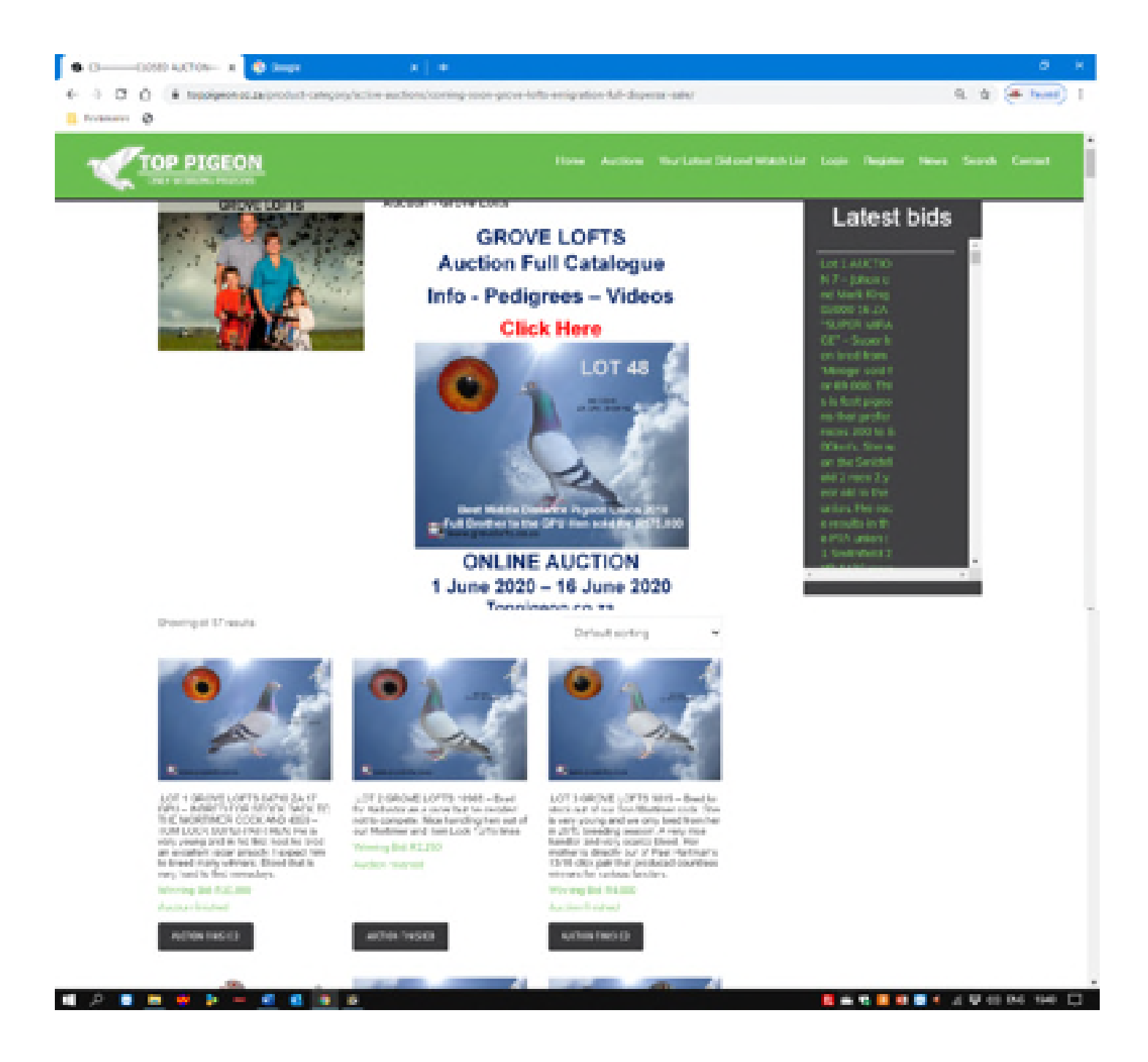

## CLICK ON THE LOT (Pigeon) THAT YOU WOULD LIKE TO BID ON

IF YOU ARE ASKED FOR YOUR USERNAME and PASSWORD ENTER IT AND CLICK LOG IN.

| S My account X G Google X +                                                    |                   |                                    |                                                                              |                | - 0            | × |
|--------------------------------------------------------------------------------|-------------------|------------------------------------|------------------------------------------------------------------------------|----------------|----------------|---|
| ← → C û î toppigeon.co.za/my-account/?redirect_to=https%3A%2F%2Ftoppigeon.co.z | a%2Fproduct%2Fcon | ning-soon-grove-lofts-emigration-f | ull-dispersal-sale%2F                                                        | <b>o</b> r Q 🖞 | Paused         | : |
|                                                                                | Home Auctions     | 9 Your Latest Bid and Watch List   | Login Register                                                               | News Searc     | h Contact      | ^ |
| My account                                                                     |                   |                                    | Latest                                                                       | bids           |                |   |
| Login                                                                          |                   |                                    | N 7 – Johan a<br>nd Mark King<br>03000 16 ZA<br>"SUPER MIRA<br>GE" – Super h |                |                |   |
| Username or email address *                                                    |                   |                                    | en bred from<br>'Mirage' sold f                                              |                |                |   |
| toppigeon                                                                      |                   |                                    | s is fast pigeo                                                              |                |                |   |
| Password *                                                                     |                   |                                    | ns that prefer<br>races 300 to 6                                             |                |                |   |
|                                                                                |                   |                                    | 00km's. She w<br>on the Smithfi                                              |                |                |   |
| LOG IN                                                                         |                   |                                    |                                                                              |                |                |   |
| Lost your password?                                                            |                   |                                    | union. Her rac<br>e results in th                                            |                |                |   |
|                                                                                |                   |                                    | e PTA union :<br>1 Smithfield 2                                              | 🖂 📣 🦽 🗱 f      | ນ) ENG 16:48 [ | - |

# NOW YOU WILL BE OFFICIAL READY TO BUY THE BEST BIRD ON AUCTION